Pour ajouter des cellules liées à un graphe :

- 1. Cliquez deux fois sur la bordure du graphe.
- 2. Cliquez sur la commande Lier aux cellules du menu Insertion.
- Faites glisser le pointeur de la souris dans la zone du graphe où vous souhaitez placez les cellules de feuille, de manière à tracer un rectangle.
- Entrez les coordonnées des cellules dans la zone de texte Sélectionner les cellules de la boîte de dialogue Lier aux cellules. ou
- 4. Cliquez sur le bouton de mode pointeur pour sélectionner les cellules dans la feuille.
- 5. Choisissez les options voulues dans les zones Options de bordure, Lignes de grille et Échelle d'affichage.
- 6. Cliquez sur OK.

## Pour imprimer un graphe flottant, seul, sur une page :

- 1. Sélectionnez le graphe flottant voulu.
- 2. Choisissez la commande Imprimer du menu Fichier.
- 3. Réglez les options voulues dans la boîte de dialogue Imprimer le graphe.

4. Cliquez sur Impression.